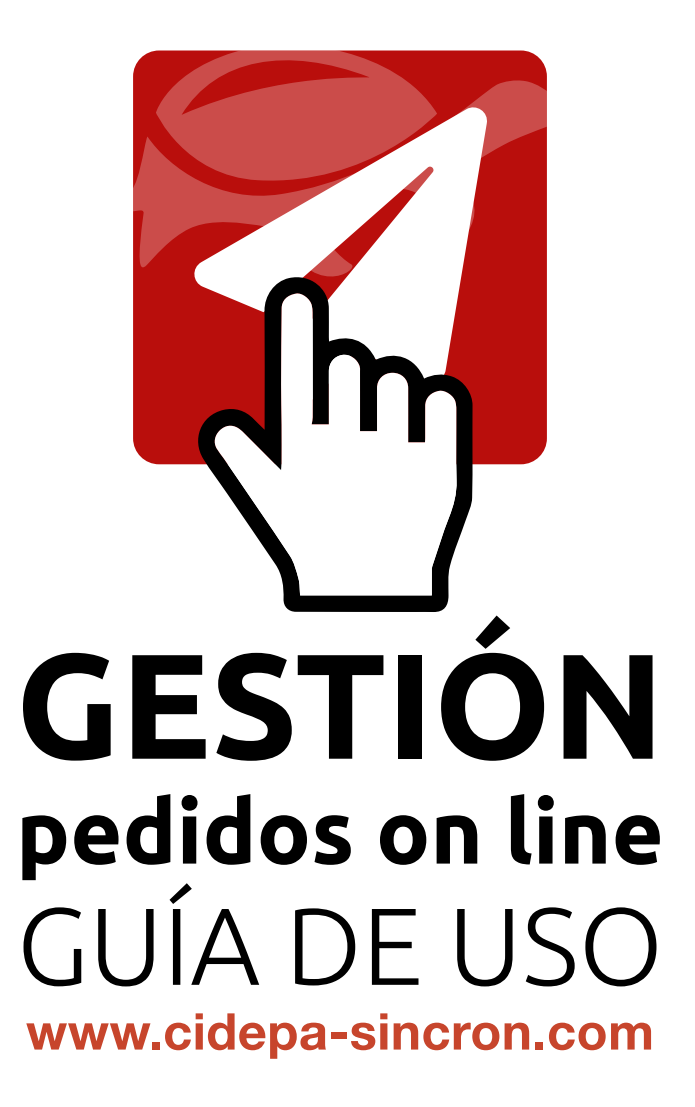

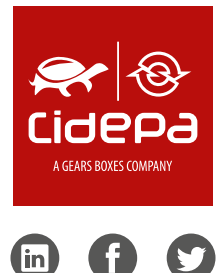

# g e s t i o n a t u s pedidosonline

Accede al área de clientes y adapta el pedido a tus necesidades de entrega. Servicio CIDEPA, avanzamos para que tu empresa no se detenga.

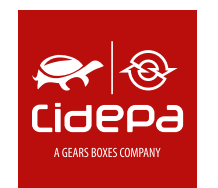

### pedidos on line

#### Manual Gráfico Área de Clientes

www.cidepa-sincron.com

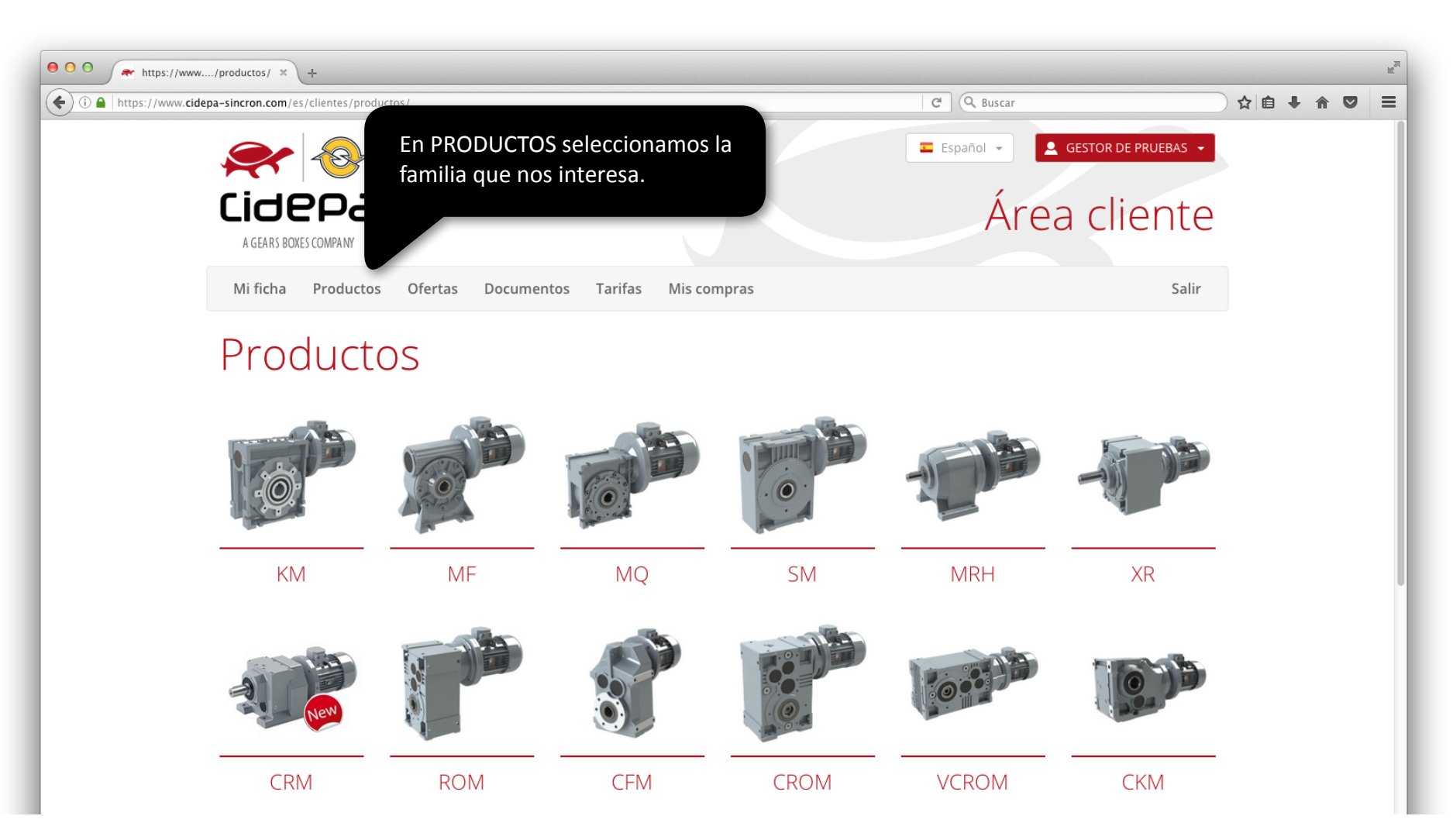

(hm

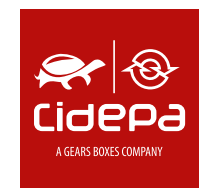

## pedidos on line

#### Manual Gráfico Área de Clientes

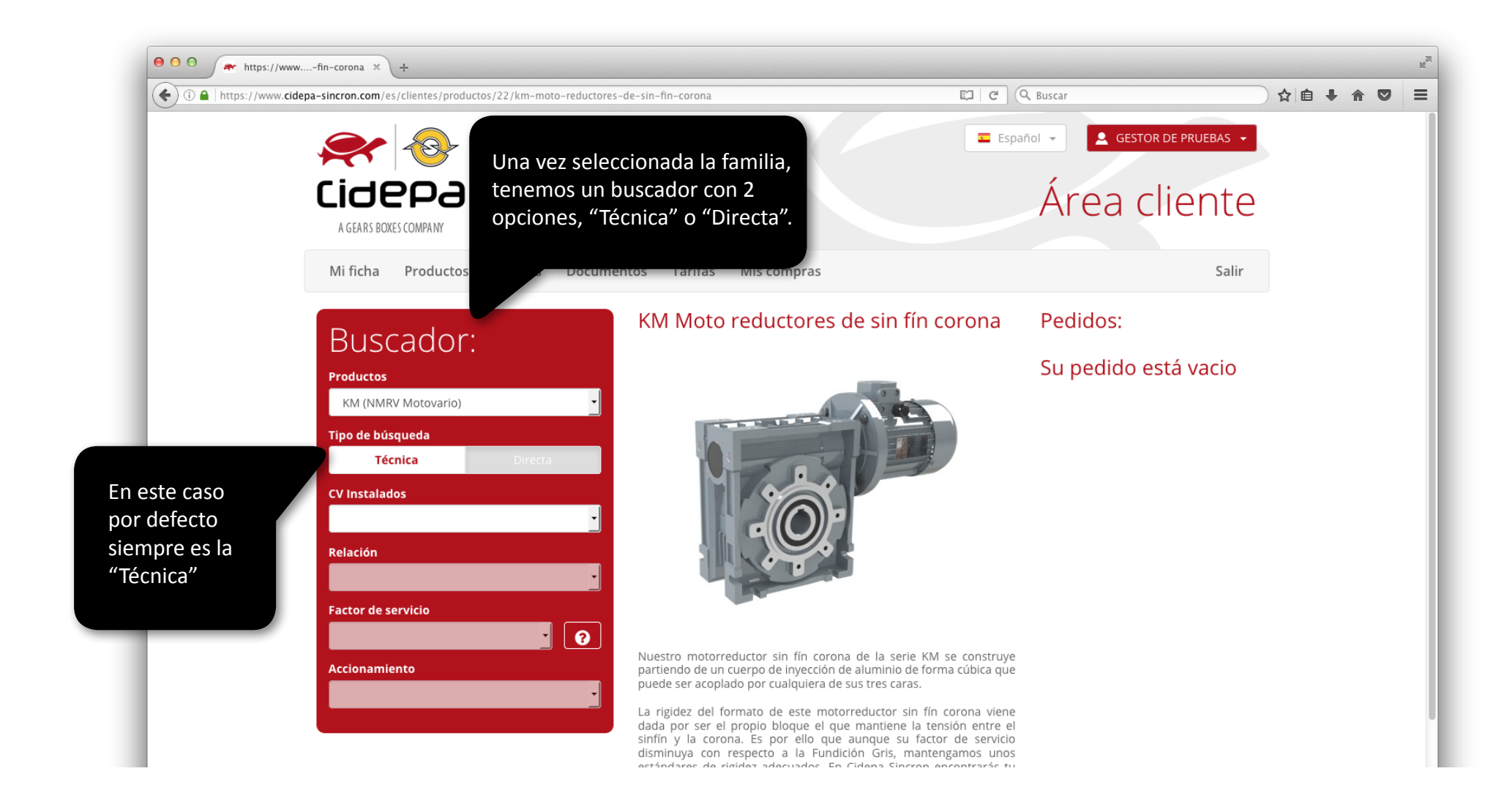

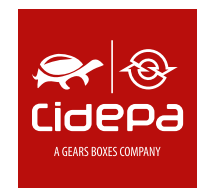

### pedidos on line

#### Manual Gráfico Área de Clientes

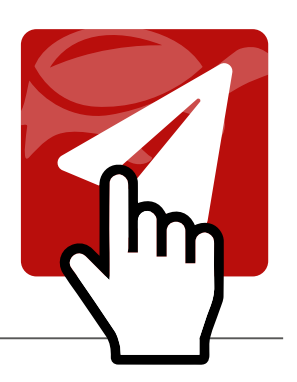

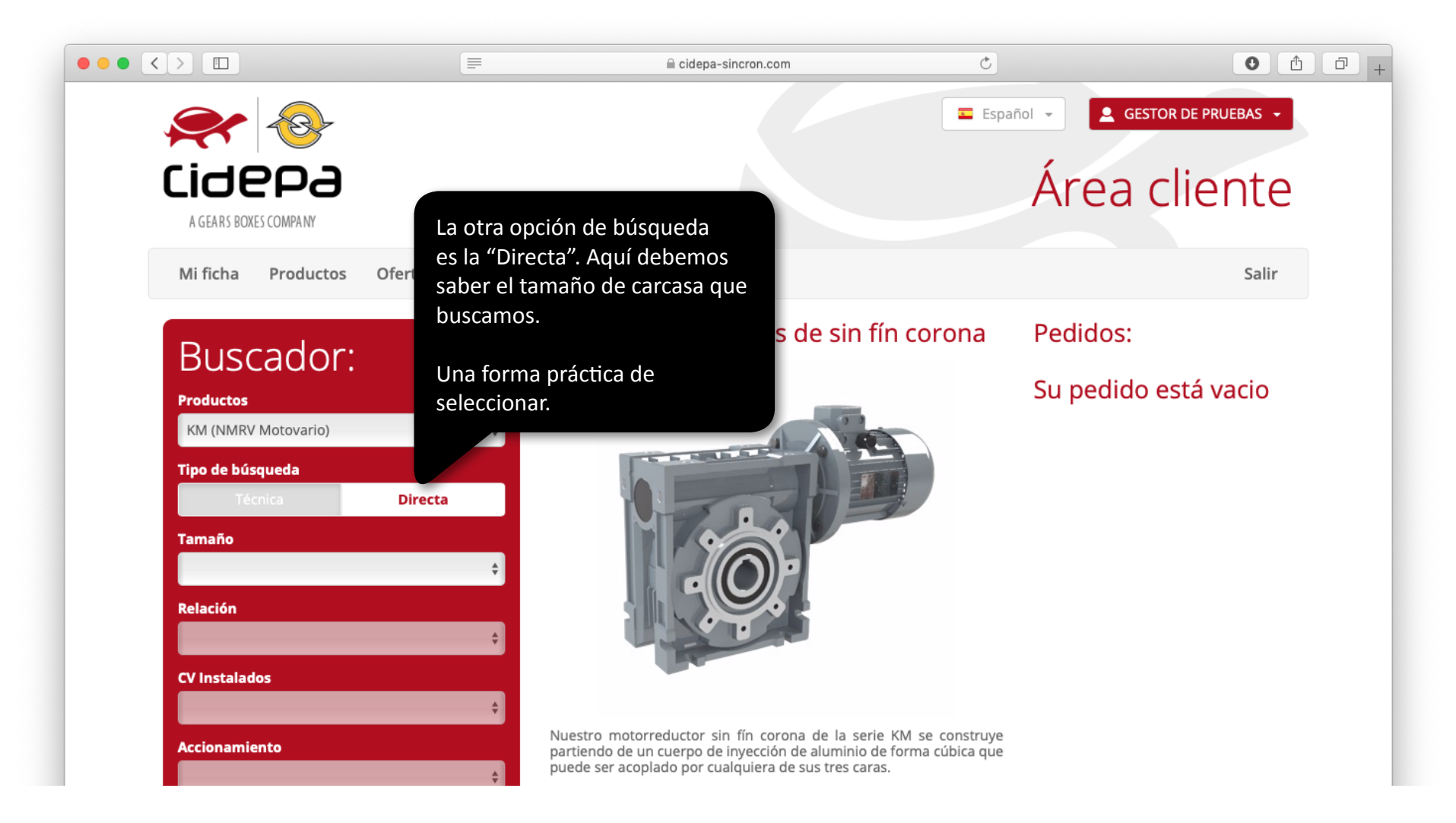

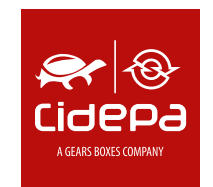

## pedidos on line

#### Manual Gráfico Área de Clientes

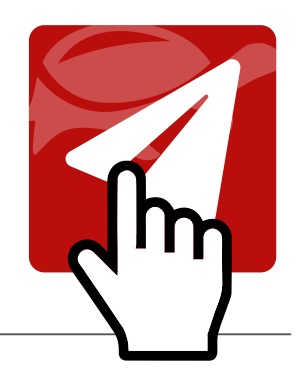

|                                   | =                                                    | 🗎 cidepa-sincro                                                                                                    | n.com            | Q                                                                                                    | • <b>1 7</b> +                              |
|-----------------------------------|------------------------------------------------------|----------------------------------------------------------------------------------------------------|------------------|----------------------------------------------------------------------------------------------------|---------------------------------------------|
| Kificha                           | Marcando<br>los datos te<br>y sus plano<br>AutoCAD o | Marcando en la i obtenemos<br>los datos técnicos del producto<br>y sus planos, ya sean en PDF,<br>AutoCAD o las opciones 3D. |                  | Español CESTOR DE PRUEBAS CESTOR DE PRUEBAS CEST |                                             |
| Buscador:<br>Productos            |                                                      | Referencias<br>KM-40/15 0,25                                                                                                 | Precio           | Cantidad                                                                                                    | Pedidos:<br>Su pedido está vacio            |
| Tipo de búsqueda<br>Técnica       | •<br>Directa                                         | Accesorios                                                                                                    | Dracia           | Castidad                                                                                                    | Con el final de<br>la búsqueda              |
| <b>Татаñо</b><br>40               | ÷                                                    | PROTECCIÓN CORONA KM- 0<br>40                                                                                                | 1,23 €           |                                                                                                    | obtenemos<br>el producto                    |
| Relación<br>15,0                  | ÷                                                    | EJE SALIDA SIMPLE KM-40 0                                                                                                    | Precio<br>8,43 € | Cantidad                                                                                                    | y todos los<br>accesorios que<br>pudiéramos |
| CV Instalados<br>0,25             | ÷                                                    | BRAZO REACCION KM-40                                                                                                    | Precio           | Cantidad                                                                                                    | necesitar.                                  |
| Accionamiento<br>Motor Cidepa B-5 | ÷                                                    | BRIDA SALIDA KM-40 B                                                                                                    | Precio           | Cantidad                                                                                                    |                                             |

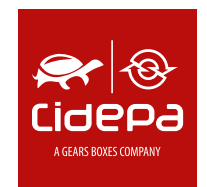

### pedidos on line

#### Manual Gráfico Área de Clientes

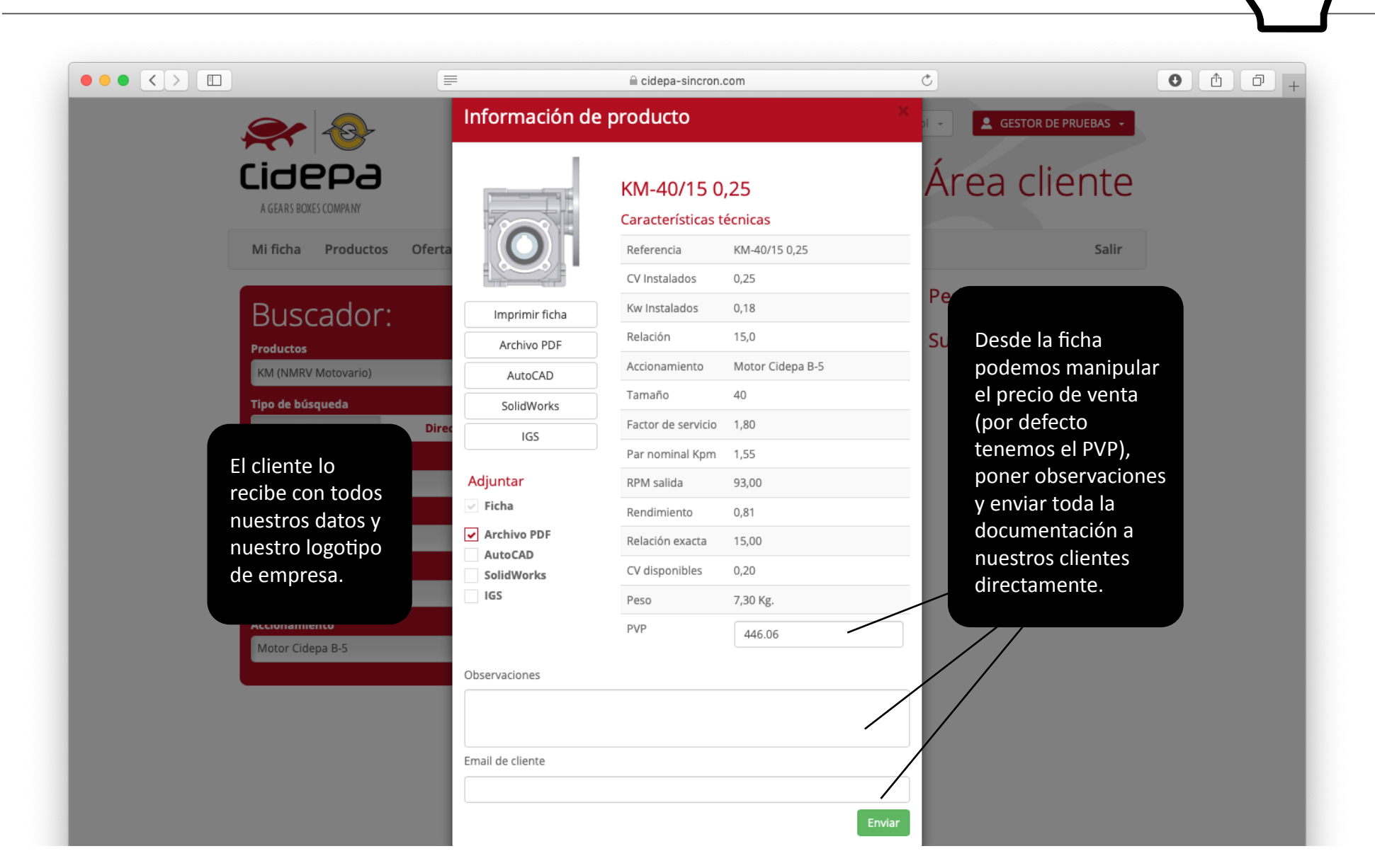

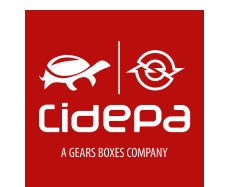

## pedidos on line

#### Manual Gráfico Área de Clientes

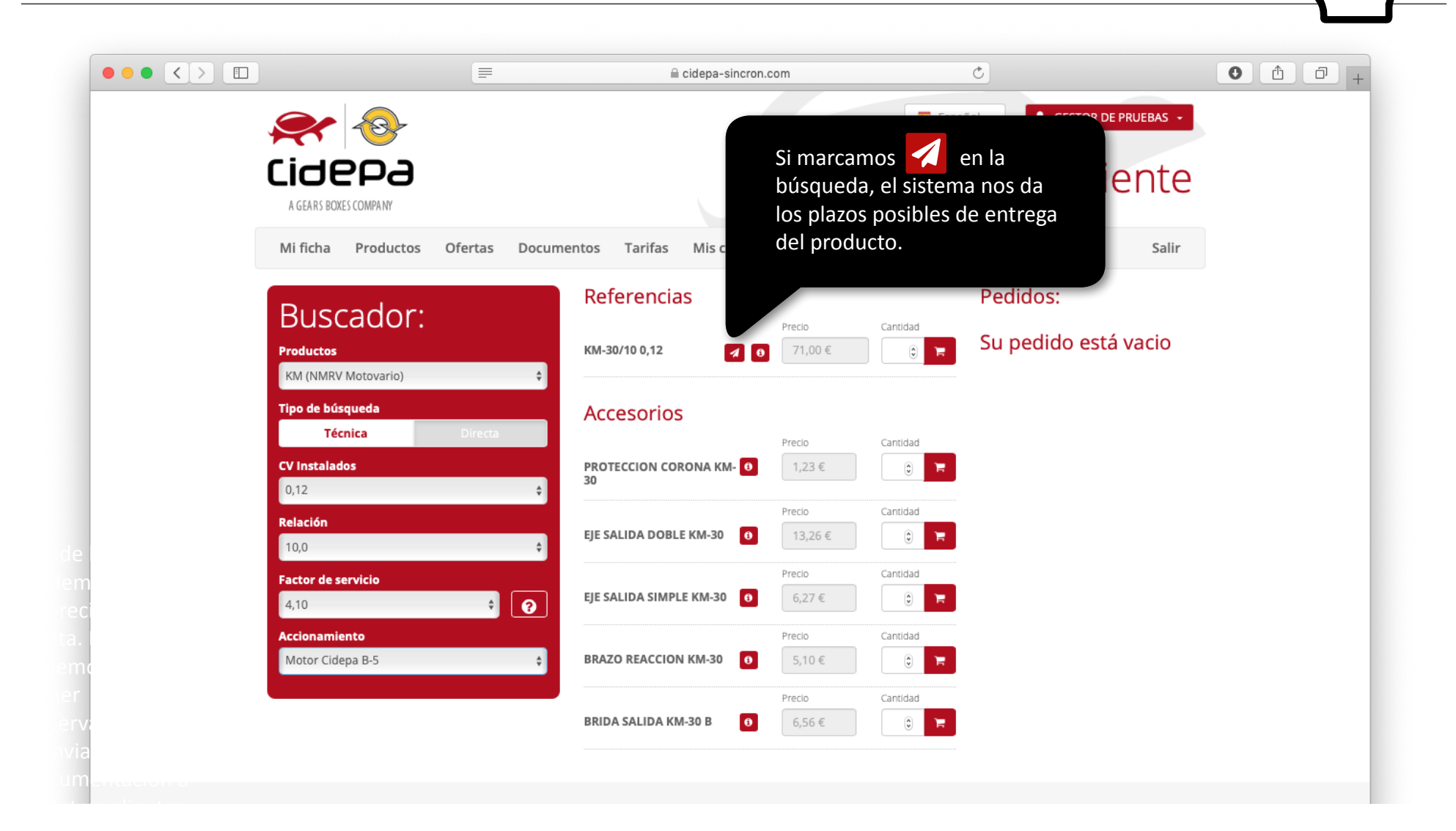

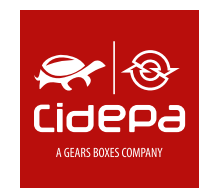

### pedidos on line

#### Manual Gráfico Área de Clientes

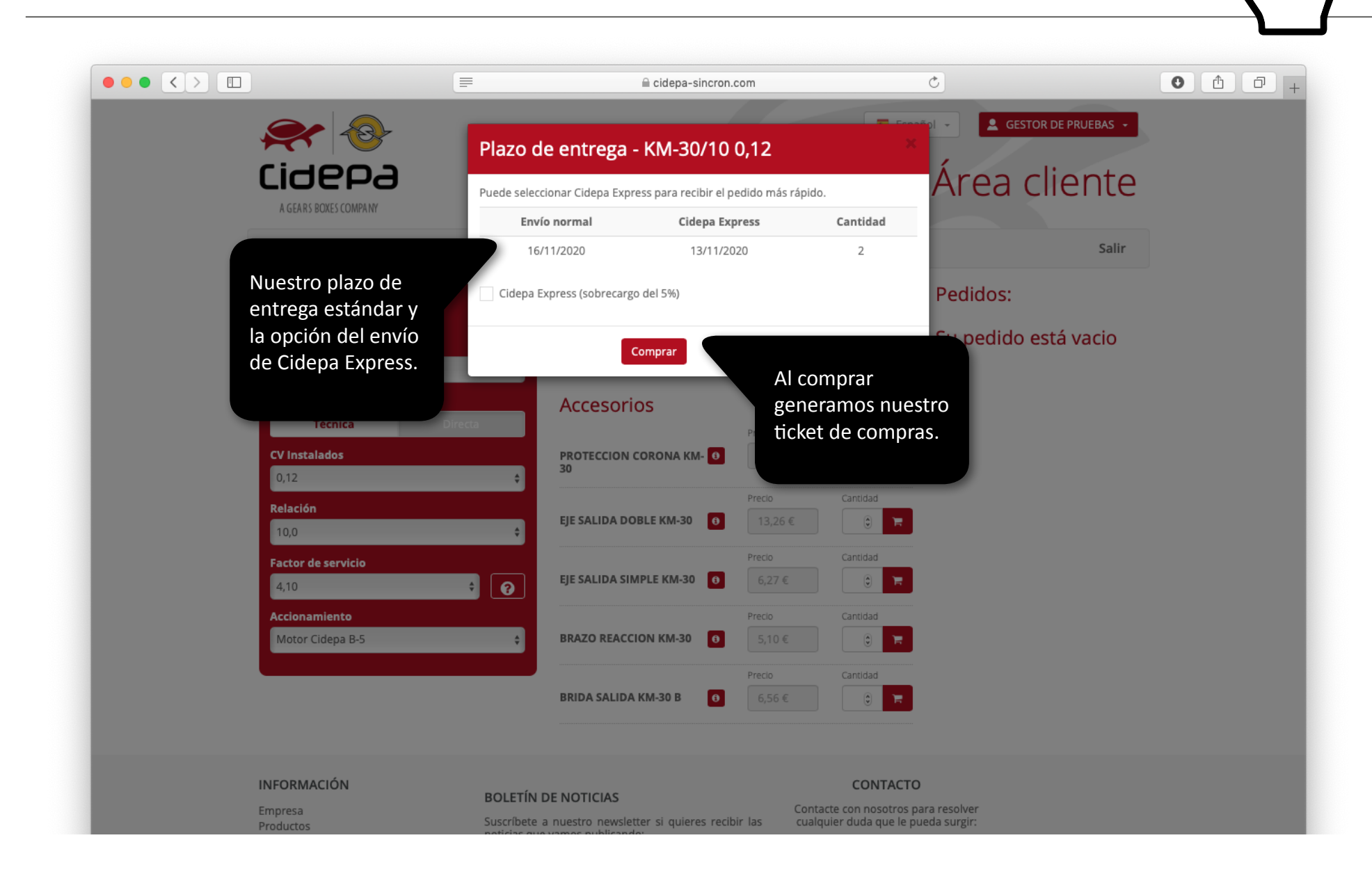

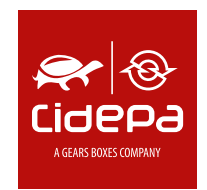

## pedidos on line

#### Manual Gráfico Área de Clientes

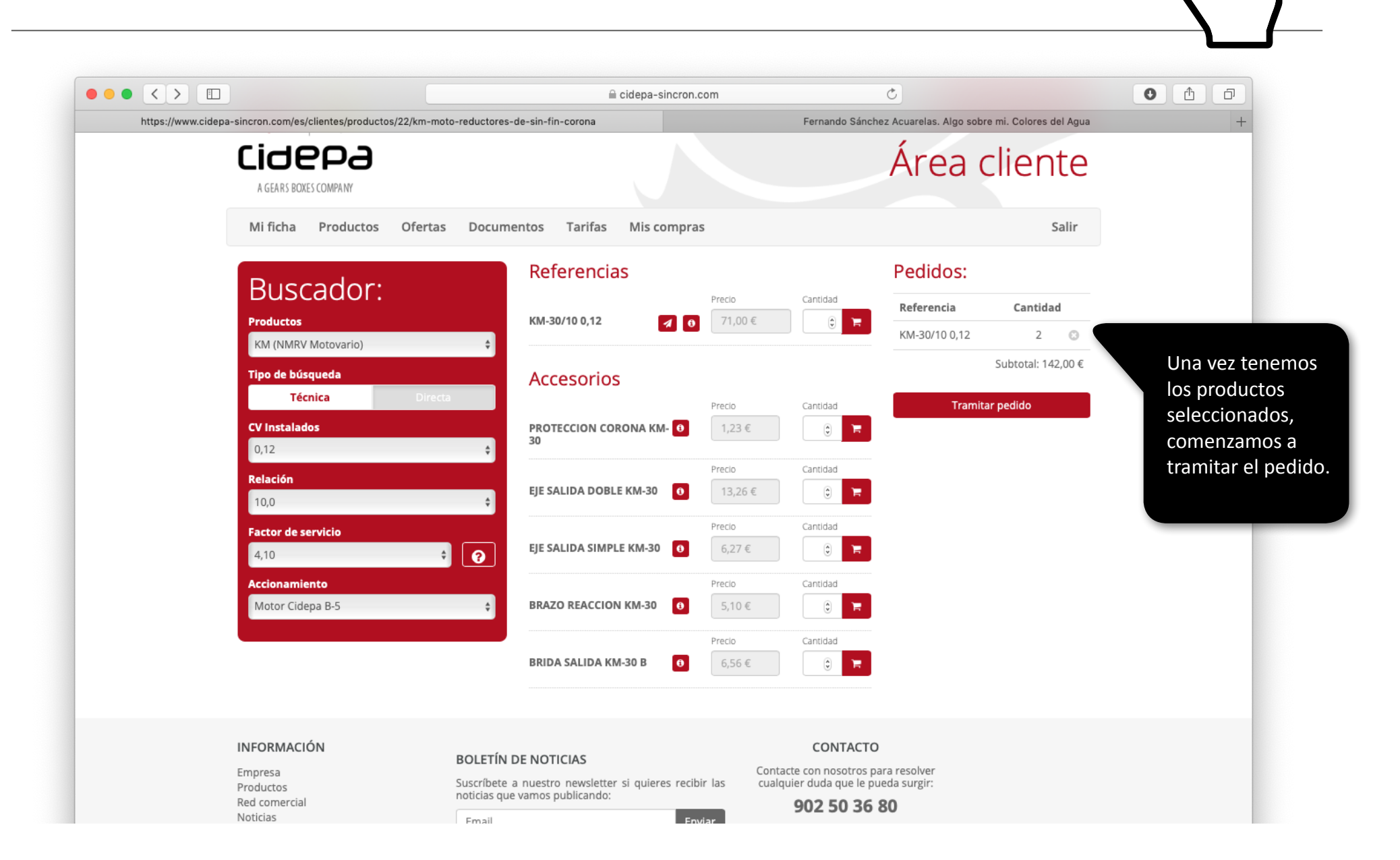

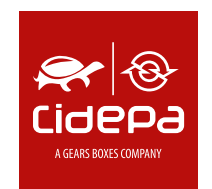

## pedidos on line

#### Manual Gráfico Área de Clientes

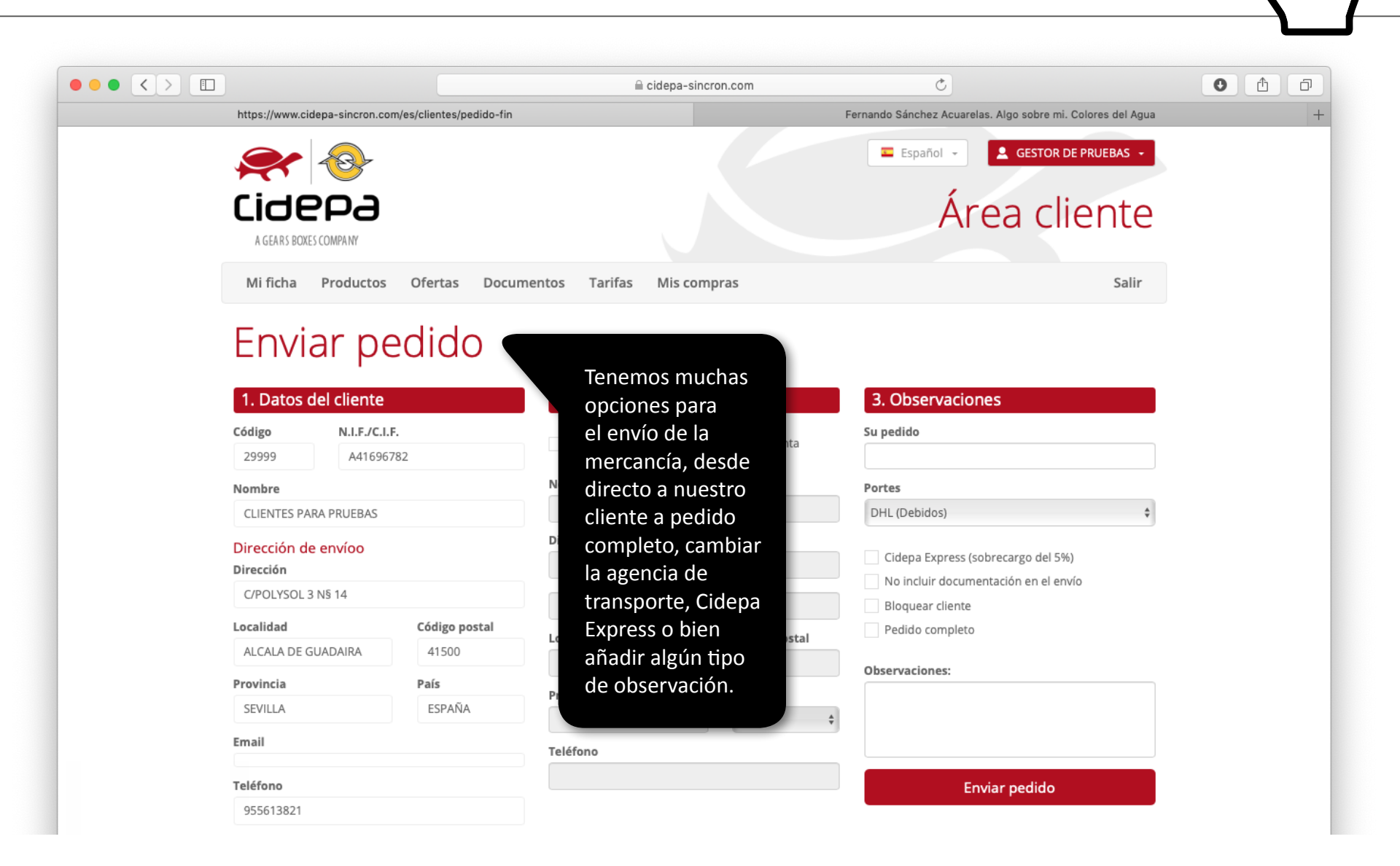

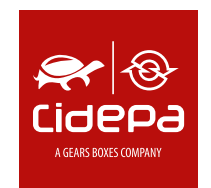

### pedidos on line

#### Manual Gráfico Área de Clientes

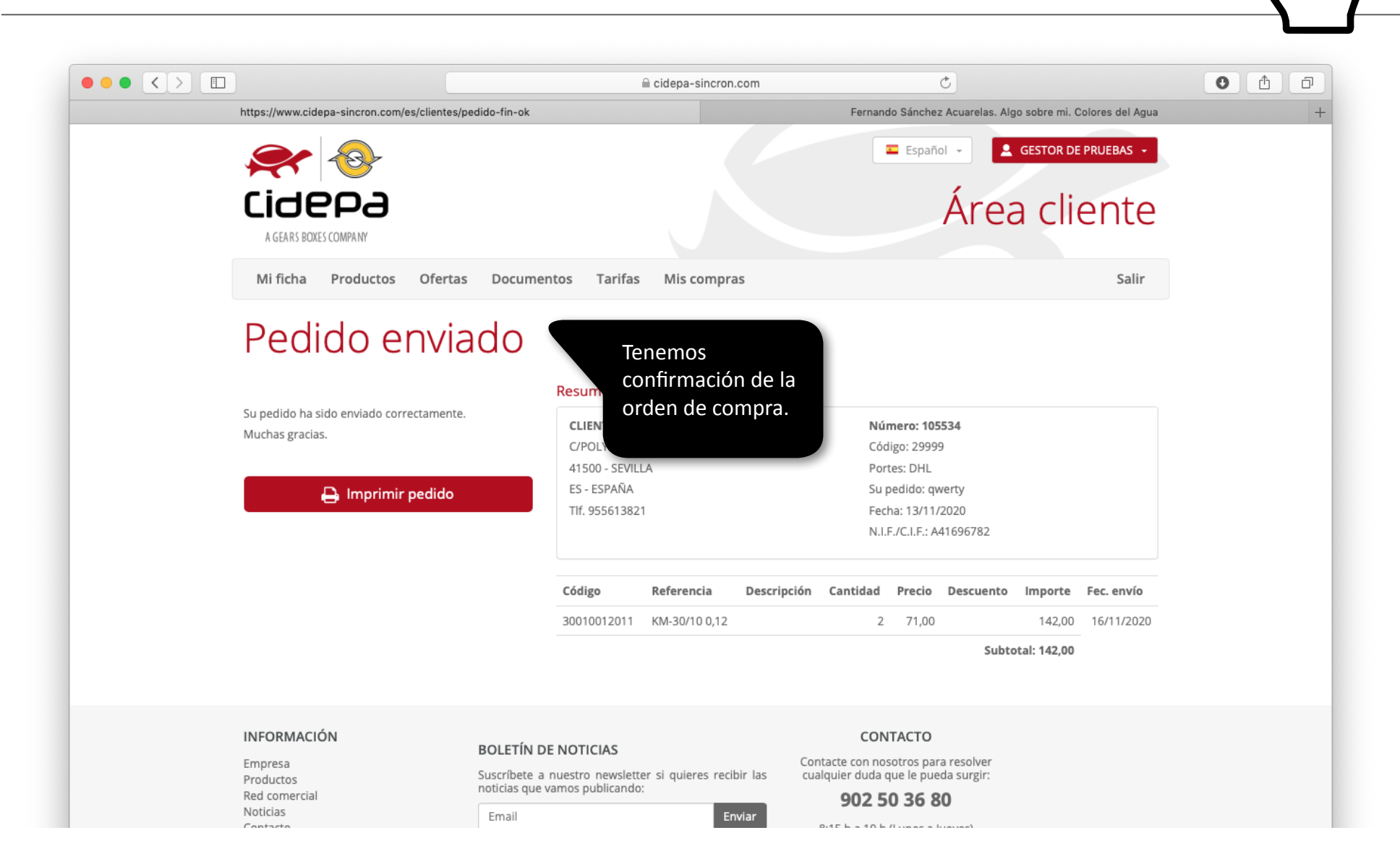

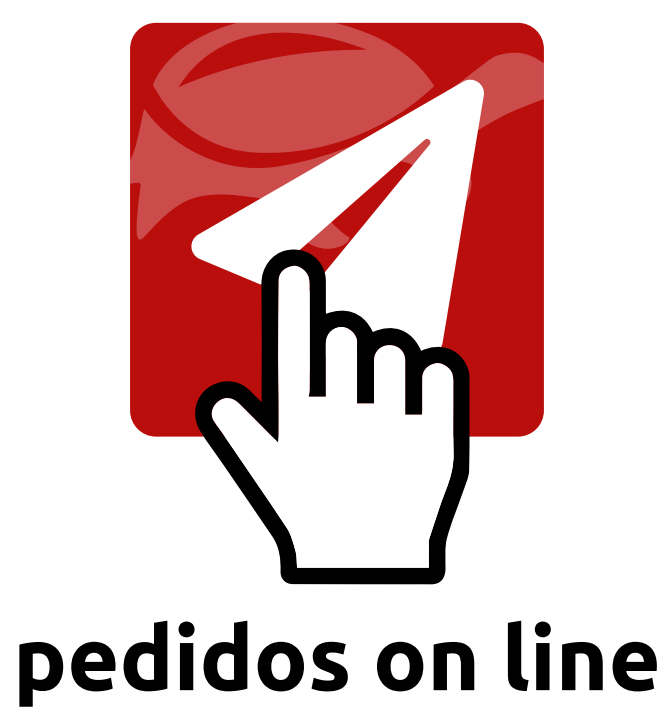

www.cidepa-sincron.com

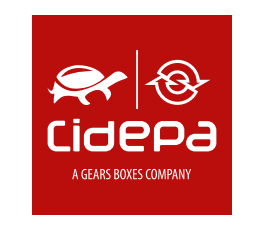